Pakkehenvisninger skal på sigt (i 2015) ersatte den almindelige måde at sende henvisninger på. I første omgang kan de bruges til sygehus- og billeddiagnostisk-henvisning.

Målet med pakkehenvisninger er:

- At der sendes til de rigtige sygehusafdelinger: Det styres ved, at man kun kan vælge de afdelinger der tilbyder "pakken".
- At der i henvisningen er de fornødne oplysninger: Det sker ved, at systemet automatisk præsentere brugeren for en skabelon, der er tilpasset den enkelte pakke.

For at lave en pakkehenvisning, skal man hente patienten frem, klikke på "Patient", vælge "Edifact" og nederst vælge "Pakkehenvisning".

Det åbner et søgebilledet (figure til højre). I første valgliste kan man angive om det er en hospitals eller kommunepakke. I det hvide søgefelt kan man skrive en fritekst, f.eks. "kræft".

Systemet viser i parentes den type af EIDFACT der vil blive sendt (f.eks. "Sygehushenvisning").

Dobbelt-klik på den ønskede pakke.

| Hospitalspakke         | ▼ [iv]           |  |  |
|------------------------|------------------|--|--|
| Pakkenavn              |                  |  |  |
| Livmoderkræft (Sygehu  | shenvisning)     |  |  |
| Livmoderhalskræft (Syg | jehushenvisning) |  |  |
|                        |                  |  |  |
|                        |                  |  |  |
|                        |                  |  |  |
|                        |                  |  |  |
|                        |                  |  |  |
|                        |                  |  |  |
|                        |                  |  |  |
|                        |                  |  |  |
|                        |                  |  |  |
|                        |                  |  |  |
|                        |                  |  |  |
|                        |                  |  |  |
|                        |                  |  |  |
|                        |                  |  |  |
|                        |                  |  |  |
|                        |                  |  |  |
|                        |                  |  |  |
|                        |                  |  |  |
|                        |                  |  |  |
|                        |                  |  |  |
|                        |                  |  |  |
|                        |                  |  |  |
|                        |                  |  |  |
|                        |                  |  |  |
|                        |                  |  |  |

Nu vises listen af mulige modtager af pakkehenvisningen:

Ved hospitalspakker vil modtagerne automatisk være begrænset til den regionen klinikken ligger i. Man kan i feltet "Region" (øverst til højre) vælge andre regioner.

På nogle pakker vil der være mulighed for at klikke på et link (ved "Forløbsbeskrivelse"), som vil åbne en hjemmeside med flere oplysninger om pakken.

Ved klik på "Diagnoser" får man en oversigt over de diagnoser, der høre til pakken.

| Afdeling:            |                                                        | Adresse:                                                  |                                         | Tlf. nr.:                            | Region                 | Syddanmark             | -              |                   |               |
|----------------------|--------------------------------------------------------|-----------------------------------------------------------|-----------------------------------------|--------------------------------------|------------------------|------------------------|----------------|-------------------|---------------|
| Hospital:            |                                                        | Post/By:                                                  |                                         | Lokationsnr:                         |                        |                        |                |                   | Søg           |
| Hospital             |                                                        | Afdeling                                                  |                                         |                                      | Adresse                |                        | Post           | By                |               |
| Odense Universitetsh | ospital - Svendborg                                    | OUH Gynækologisk                                          | Afsnit Dg                               |                                      | Sdr. Boulevard         | 129                    | 5000           | Od                | ense C        |
| Sydvestjysk Sygehus  |                                                        | SVS Gynækologisk                                          | ambulatorium (E                         | sbjerg)                              | Finsensgade 3          | 5                      | 6700           | Est               | ojerg         |
| Sygehus Lillebælt    |                                                        | SLB Gynækologisk                                          | og Obstetrisk Af                        | snit (Kolding)                       | Skovvangen 2           |                        | 6000           | Kol               | ding          |
| Sygehus Sønderjyllan | ł                                                      | SHS Gynækologisk                                          | Klinik Ambulator                        | ier (Aabenraa)                       | Kresten Philips        | ens Vej 15             | 6200           | Aal               | benraa        |
| Maker                | CI D Constantin a                                      |                                                           |                                         | Guardana 2                           |                        | Ti au                  |                | 700000            |               |
| Ardeling:            | SLB Gynækologisk og                                    | Obstetrisk Atsnit (Koldi                                  | Adresse:                                | Skovvangen 2                         |                        | lit.nr.                |                | /6362000          | Diagnoser     |
| Hospital:            | Sygehus Lillebælt                                      |                                                           | Post/By:                                | Kolding                              |                        | Lokati                 | ons/SKSnr:     | 5790001993801     | 6007040       |
| Forløbsbeskivelse:   | https://www.sundhed.c                                  | k/sundhedsfaqliq/praksisi                                 | information/alme                        | n-praksis/syddanmark/pat             | ientforloeb/icpc-over  | sigt/x-kvindelige-koen | sorganger-in   | kl-mammae/uterus  | cancer/       |
| Patientvejledning:   |                                                        |                                                           |                                         |                                      |                        |                        |                |                   |               |
| Kommentar:           | l fritekstfeltet "særlige f<br>speciallæge eller på ar | orhold" eller "ønskede und<br>iden sygehusafdeling. Visit | dersøgelser'' anfr<br>ationstelefon: 76 | øres cancer uteri, obs. pro<br>536 3 | eller den histologiske | e diagnose anføres, hv | is der er fore | taget endometried | iagnostik hos |
| OK/Vælg              | Annuller                                               | g evt. en anden region. Do                                | bbelt-klik for val                      | g af hospital/afdeling.              |                        |                        |                |                   |               |

Når man klikker på "pilned"-knappen for at vælge henvisningsdiagnose, så vises der øverst de diagnoser, der er angivet i journalen, mens der nederst vises diagnoser der hører til pakken (de er markeret i "Pakke"-kolonnen – se figur til højre).

| Tilægsdag Ro | enter 4                                |           |
|--------------|----------------------------------------|-----------|
|              | C Diagnose                             | Dato Pakk |
| A79          | Sarcoma Kaposi uden specifikation      |           |
| X25          | Frygt for kræft i kansorgan hos kvinde | V         |
| X12          | Blødning efter menopause               | V         |
| X77          | Kræft i kvindeligt kønsorgan IKA       | V         |

I henvisningens tekstfelter kan der være indsat skabeloner:

Bemærk at der er indsat "Allergi" i cavefeltet. Hvis der ikke skrives noget i feltet efter "..:" så vil teksten "Allergi" ikke blive sendt med i brevet.

Bemærk også at der kan være indsat skabelon under fanebladet "Klin oplys 2", så det anbefales, at man ser fanebladene igennem.

Håndteringen af pakkehenvisningen er her fra den samme, som med den almindelige henvisning, så man kan klikke "OK" eller sende med det samme ved klik på "Godkend/Send",

Modtagen Sygehus Lillebælt 6007040 5790001993801 Navn Prioritering 1 Prioritering 2 Akut 
 Electiv
 Se særlige forhold Indlægges 
Ambulant Diagnoser Klin oplys 1 Klin oplys 2 Særlige forhold Pårør Kopi af svar til Vedhæft fil Cave(15400) Allergi Anamnese, Socialt, Objektive fund, Sagt til patienten(15400) Anamnese: Postmenopausal blødning: Blødningsanamnese: Objektiv undersøgelse: Abdominal palpation: Comorbiditet Sagt til patienten: Underskrift Læge 12-03-15 Claus Krogsgaard FMK Test Titel/navn Læge Dato Claus Krogsgaard F Klik "Godkend/Send" for at sende med det samme. Gule felter, er felter der SKAL udfyldes OK Godkend/Send Annuller Hjælp

\*\*\*SLUT\*\*\*